# DAV ISPAT PUBLIC SCHOOL, NANDINI MINES, DURG (CG)

## ONLINE FEE PAYMENT SYSTEM (2022 – 23)

#### STEP BY STEP PROCESS FOR ONLINE FEE PAYMENT

## Procedure for Online Fee Payment

# Step 1. Open/ Visit School Website (<u>www.davispatnandini.org</u>)

| 🔲 📔 Inbox (89) - 15058 🗙 🛛 M Inbox (63) - davip | 🗙 📔 Minbox (316) - daviji 🗙 📔 CBSE - Central Bo   | x 📴 UDISE+ 🛛 x 👘 UDISE +                     | × 🔍 Welcome to DAV               | × + - 🖻 ×   |
|-------------------------------------------------|---------------------------------------------------|----------------------------------------------|----------------------------------|-------------|
| ← → C ⋒ ▲ Not secure   davis                    | patnandini.org                                    |                                              | □ II A Q Q                       | 6 🕀 😩 …     |
| A CONTRACTOR                                    |                                                   |                                              |                                  |             |
| HOME ABOUT US ADMISSION                         | ACADEMIC ACTIVITIES RESULTS ACHIEVEMENTS FACILITY | ES FACULTY GALLERY ONLINE FEE PAYMENT MANDAT | TORY PUBLIC DISCLOSURE HELP DESK |             |
| Admission Form                                  | Admission Notice                                  | Fee Structure                                |                                  | Assignments |
|                                                 |                                                   |                                              |                                  |             |
| Important Message by [                          | DAV Management Click Her                          |                                              | OSM<br>ent/Parent Login          |             |
| About Our School                                |                                                   | Principal's Message                          |                                  |             |

# Step 2. Click on OSM Student/Parent Login (Online School Management), you will get the below screen

| 🔲 📔 Inbox (89) - 15050 🗙 🛛 M Inbox (63) - davip: 🗙 🗍 M Inbox (316) - davp 🗙 📋 🖸 | CBSE - Central Bo: 🗙   凾 UDISE+ | x 🕑 UDISE + 🛛 🗙 | User Login | × +          | - | ∂ × |
|---------------------------------------------------------------------------------|---------------------------------|-----------------|------------|--------------|---|-----|
| $\leftarrow$ $\rightarrow$ C $\bigcirc$ A Not secure   davispatnandini.org/OSM  |                                 |                 | PANQ{      | δ <b>Σ</b> Έ | ۵ |     |
|                                                                                 |                                 |                 |            |              |   |     |
|                                                                                 | User Login                      |                 |            |              |   |     |
|                                                                                 | Username                        |                 |            |              |   |     |
|                                                                                 | Enter your username             |                 |            |              |   |     |
|                                                                                 | Enter your password             |                 |            |              |   |     |
|                                                                                 |                                 |                 |            |              |   |     |
|                                                                                 | Forgot Password? Login          |                 |            |              |   |     |
|                                                                                 |                                 |                 |            |              |   |     |
|                                                                                 |                                 |                 |            |              |   |     |
|                                                                                 |                                 |                 |            |              |   |     |
|                                                                                 |                                 |                 |            |              |   |     |
|                                                                                 |                                 |                 |            |              |   |     |
|                                                                                 |                                 |                 |            |              |   |     |
|                                                                                 |                                 |                 |            |              |   |     |
|                                                                                 |                                 |                 |            |              |   |     |
|                                                                                 |                                 |                 |            |              |   |     |

Input your User Id and Password (User Id is your Admission No and Password is your Date of Birth). For Example if you Date of birth is 2<sup>nd</sup> April, 2003 then your password will be as "02042003".

| 🔲 🛛 🕅 Inbox (89) - 15058 🗙 🖌 M Inbox (63) - davip: 3                        | 🗙 📔 🕅 Inbox (316) - davp 🗙 📔 CBSE - Central Box 🗙 📗 | UDISE+ X UDISE+                                        | × | Index - OSM : Onli 🗙 | +                    | - 8             | ×     |
|-----------------------------------------------------------------------------|-----------------------------------------------------|--------------------------------------------------------|---|----------------------|----------------------|-----------------|-------|
| $\leftarrow$ $\rightarrow$ C $\mbox{ \ \ \ \ \ \ \ \ \ \ \ \ \ \ \ \ \ \ \$ | patnandini.org/osm/Student/Index                    |                                                        | P | A" Q 50              | € 6                  | B (2)           |       |
| ≡OSM : DAV ISPAT PUBLIC SCHOOL, NANDINI M                                   | INES                                                |                                                        |   | Welco                | me Abhishek <i>l</i> | Agrawal (21/147 | 78) 🗸 |
| Dashboard                                                                   |                                                     |                                                        |   |                      |                      |                 |       |
| Abbishek Agrawal (21/1478)                                                  | Last Absent Date                                    | Last Paid Fees<br><b>₹</b> 0<br>Month:<br>Pay Due Fees | ) | Paid<br>No R         | Months<br>ecord!     |                 |       |
| Mr. Sailesh Kumar Agrawal<br>II-A                                           | Book Fee                                            |                                                        |   |                      |                      |                 |       |
| Pay Misc Fee                                                                | Pay Book Fee                                        |                                                        |   |                      |                      |                 |       |

# Step 3. After Successful login you will get the below screen. Click on the Pay Due Fees

Step 4: Below page is your next screen. Select the month/s for which you want to pay the fee ( with the first payment (April-Tuition Fee) the Annual Charges, Development fee & Pupils fund fee will be compulsory).

|                                                                                                   | -39 22 24 52 24                                                                                                    | 7.6 7.6 1.8                             |                                                            |           |        |             |               |                       |
|---------------------------------------------------------------------------------------------------|----------------------------------------------------------------------------------------------------|-----------------------------------------|------------------------------------------------------------|-----------|--------|-------------|---------------|-----------------------|
| DSM : DAV ISPAT PUBLIC                                                                            | SCHOOL, NANDINI MINES                                                                                                 |                                         |                                                            |           |        |             | Welcome Abhis | sek Agrawal (21/1478) |
| / Online                                                                                          |                                                                                                    |                                         |                                                            |           |        |             |               |                       |
| Admission No                                                                                      | Student Name                                                                                                    | Class                                   | Father Name                                                |           |        | Transport   | Concession    |                       |
| 21/1478                                                                                           | Abhishek Agrawal                                                                                                    | II-A                                    | Mr. Sailesh Kumar Agrawal                                  |           |        | No (NA)     | No            |                       |
| APR MAY JUN JUL                                                                                   | AUG SEP OCT NOV DEC JAN                                                                                               | FEB MAR                                 | Select the I                                               | month for | r whic | h your want | to pay th     | e fee                 |
| 2 (8) (3)                                                                                         |                                                                                                    |                                         |                                                            |           |        |             |               |                       |
| Fee Head                                                                                          | Due Amount                                                                                                    | Conc Amount                             | Bal Amount                                                 | Amount    | Month  | IsPaid      | Amount        | ReceiptNo             |
| Development Fee                                                                                   | 2850                                                                                                    | 0                                       | 0                                                          | 2850      | APR    | Due         |               |                       |
| Other Annual Fee                                                                                  | 3118                                                                                                    | 0                                       | 0                                                          | 3118      | MAY    | Due         |               |                       |
| Pupiles Fund                                                                                      | 2480                                                                                                    | 0                                       | 0                                                          | 2480      |        | - 221       |               |                       |
| Tuition Fee                                                                                       | 792                                                                                                    | 0                                       | 0                                                          | 792       | JUN    | Due         |               |                       |
| Total:                                                                                            | 9240                                                                                                    | 0                                       | 0                                                          | 9240      | JUL    | Due         |               |                       |
| Net Total :- Rupees Nine Thousa                                                                   | nd Two Hundred Forty Only                                                                                             |                                         |                                                            | 9240      | AUG    | Due         |               |                       |
| eote. Please do not pay for 2nd time in case o<br>problem exist, please contact your school for i | non generation of payment receipt instantly. Parents' Students<br>he missing payment before making any freeh payment. | are requested to wait atleast for one m | ore working day from the date of fransaction. If etili the | Pay       | SEP    | Due         |               |                       |
|                                                                                                   |                                                                                                    |                                         |                                                            |           | ост    | Due         |               |                       |
|                                                                                                   |                                                                                                    |                                         |                                                            |           | NOV    | Due         |               |                       |
|                                                                                                   |                                                                                                    |                                         |                                                            |           | DEC    | Due         |               |                       |
|                                                                                                   |                                                                                                    |                                         |                                                            |           | JAN    | Due         |               |                       |
|                                                                                                   |                                                                                                    |                                         |                                                            |           |        |             |               |                       |

Step 5: After that you will jump to the next page. Here click on Pay with : (You will get the confirmation of fee amount)

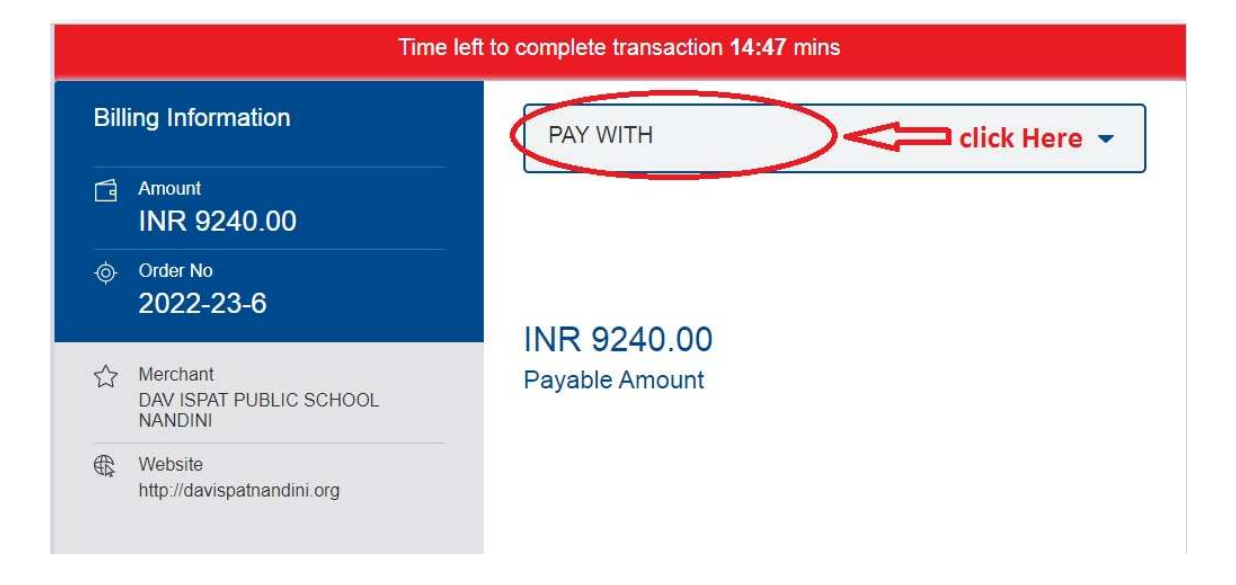

#### Step 6: Select any one of the payment mode/option

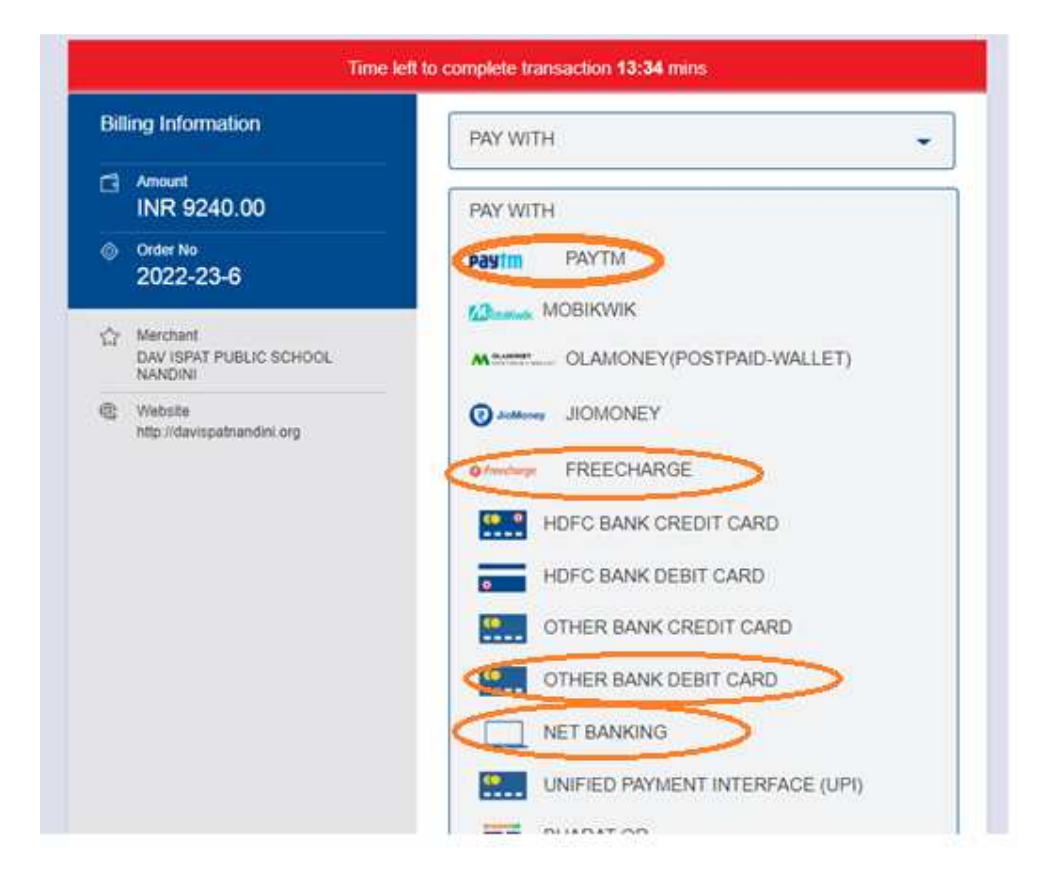

On Payment process before final payment you will get the page showing the following information. Please click on "Send anyway" button for successful payment.

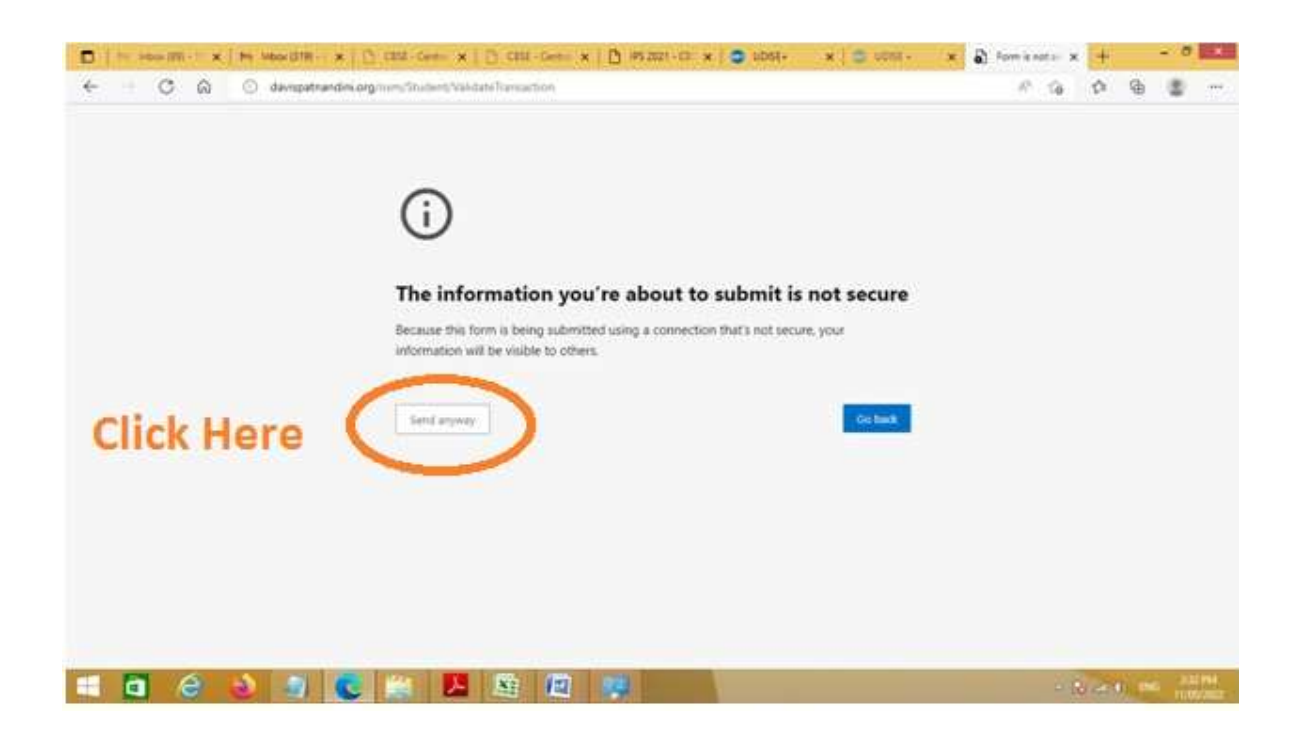

Step 7: After successful payment you can see the payment/fee receipt. Take the printout of receipt or save for future reference.

| Online            |                         |               |                     |                       |                  |
|-------------------|-------------------------|---------------|---------------------|-----------------------|------------------|
| dmission No       | Student Name            | Class         | Father Name         | Transport             | Concession       |
| )/1408            | SONAL SAHU              | UKG-A         | MR. UMASHANKAR SAHU | No (NA)               | Yes              |
| APR MAY JUN       | I 🖉 JUL 🖉 AUG 🖉 SEP 📝 O | DCT INOV IDEC | JAN 🕑 FEB 🖉 MAR     |                       |                  |
| ZAPR ZMAY ZJUN    | U I JUL I AUG I SEP I O | DCT NOV DEC   | 🗹 JAN 🗹 FEB 🗹 MAR   |                       |                  |
| 🖉 APR 🗹 MAY 🗹 JUN | I 🖉 JUL 🗷 AUG 🗹 SEP 🗹 O | DCT INOV IDEC | ZJAN ZFEB. ZMAR     | onth IsPaid           | Amount ReceiptNo |
| ZAPR ZMAY ZJUN    | VJUL VAUG VSEP VO       | DCT VNOV VDEC | ⊘ JAN ⊘ FEB ⊘ MAR   | ionth IsPaid<br>PR.MA | Amount ReceiptNo |